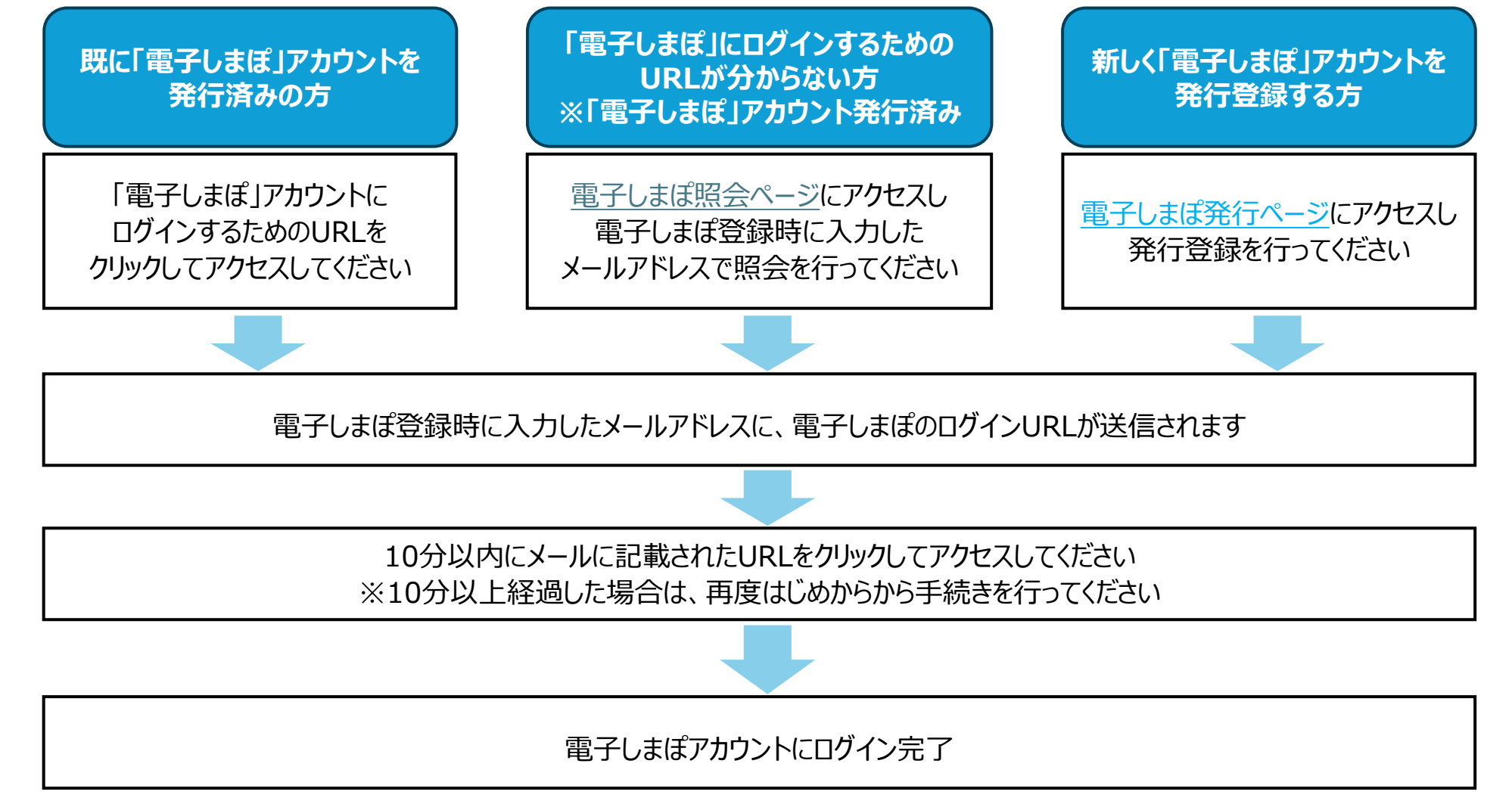

## <u>く注意事項></u>

次の場合は、「既に『電子しまぽ』アカウントを発行済みの方」に記載の手順に従って、再度手続きを行ってください。

- ●電子しまぽアカウントへのログイン完了から1か月以上が経過した場合
- ●電子しまぽログイン時とは異なる端末からログインする場合
- ●電子しまぽログイン時とは異なるブラウザを利用してログインする場合

ご不明点がございましたらしまぽ通貨事務局コールセンター(0570-001542)までお問い合わせをお願いいたします。